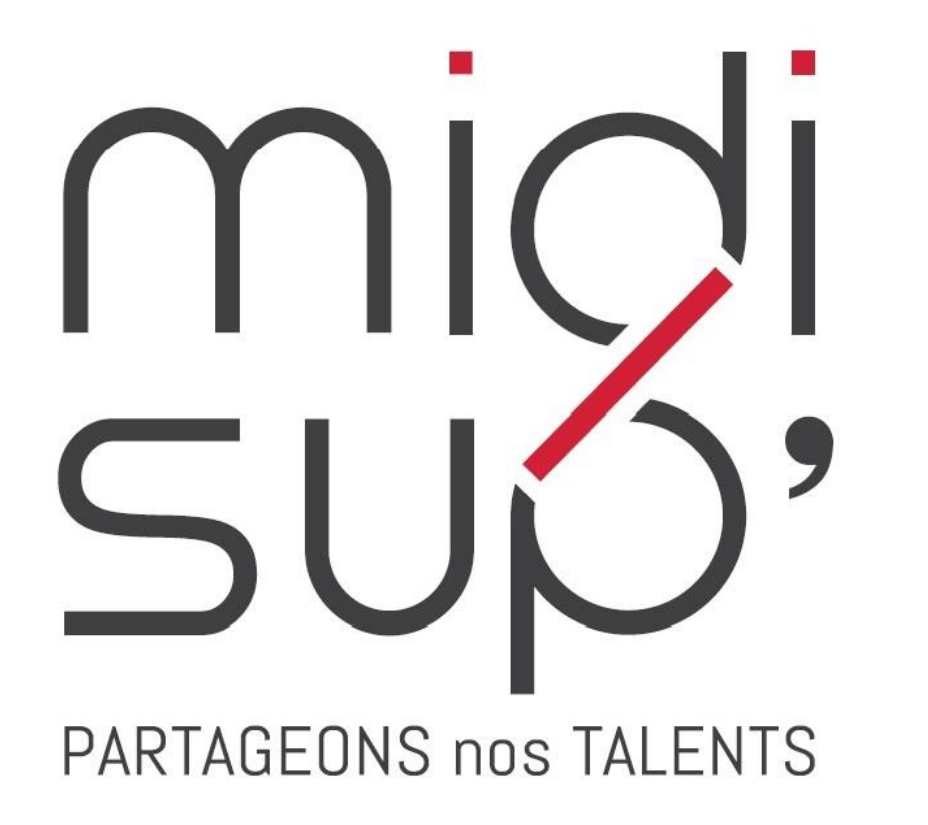

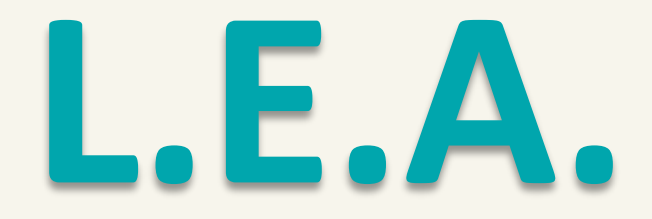

Livret Electronique de L'Apprenti

**Guide** Responsable formation

## Sommaire

#### **<u>1. PRÉSENTATION</u>** (3 à 10)

4 interfaces Interface Tuteur pédagogique Accès S'inscrire Se connecter Accueil Vos informations

#### **<u>2. L.E.A.</u>** (11 à 23)

Onglet L.E.A. Mes Alternants Affichage du L.E.A. L.E.A. Calendrier d'alternance L.E.A. Fiches à compléter L.E.A. Documents L.E.A. Documents L.E.A. Synthèse L.E.A. Synthèse par fiche L.E.A. Liste des contrats d'apprentissage

#### 3. PARAMÉTRAGE (24 à 39)

Paramétrage du Calendrier Paramétrage des Fiches Question Grille de critère Question Liste de choix Question Texte libre Question Dépôt de fichier Paramétrage des Fiches à partir d'un modèle Contenu du L.E.A. en PDF

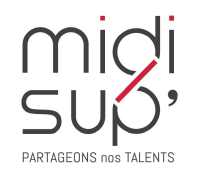

#### 4 interfaces

*Le L.E.A. a pour objectif le suivi de l'alternant au cours de son apprentissage. Les différents acteurs de l'apprentissage accèdent à l'application via des interfaces dédiées .* 

#### Administration et Scolarité

Gestion des contrats Paramétrage des livrets Consultation des L.E.A. Suivi du remplissage Bilans

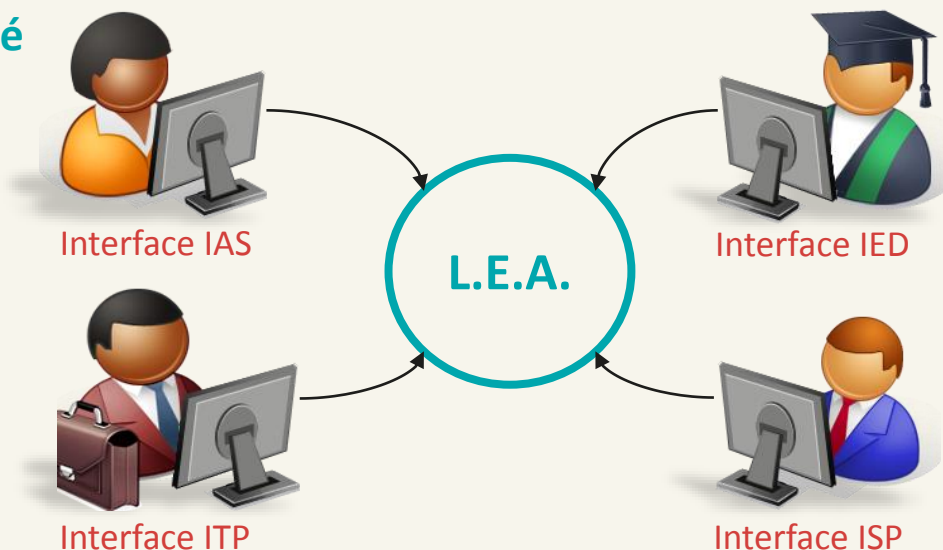

#### Apprenti(e)

Consultation des L.E.A. Remplissage des fiches de suivi : - En centre de formation - En entreprise Contresignature des fiches de visite

#### Maître d'Apprentissage

Consultation des L.E.A. Remplissage des fiches de suivi en structure Contresignature des fiches

#### **Tuteur Pédagogique**

Consultation des L.E.A.

Remplissage des fiches de suivi en centre de formation Remplissage des fiches de visite en entreprise Contresignature des fiches Pour les responsables de formation : paramétrage des livrets

PARTAGEONS NOS TALENTS

# Interface Tuteur pédagogique

Pour les responsables de formation

Fonctionnalités de l'interface :

- ✓ Visualiser et contresigner les fiches complétées par les autres acteurs de l'apprentissage.
- ✓ Compléter des fiches de suivi en centre de formation.
- Compléter les fiches de visite en entreprise et la première visite-entretien des 2 mois.
- Accéder et/ou déposer des documents en relation avec l'apprentissage (contrat d'apprentissage, etc.)
- ✓ Paramétrer les livrets des alternants.

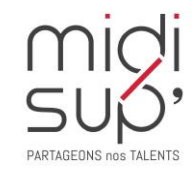

## Accès à l'application

Via le site Midisup, pour les apprentis, maîtres d'apprentissage et tuteurs pédagogiques.

#### **#1** Aller à l'adresse https://midisup.com/ **#2** Cliquer sur àmidi<mark>sup</mark> INTERNATIONAL $\vee$ ACCÈS LEA CFA MIDISUP V NOS FORMATIONS V APPRENTIS V ENTREPRISES V ACCÈS LEA Accès LEA pour les Accès LEA pour les Accès LEA pour les **TUTEURS PÉDAGOGIQUES APPRENTIS** MAÎTRES D'APPRENTISSAGE **#3** Sélectionner votre interface > Télécharger le manuel d'utilisation du LEA Télécharger le manuel d'utilisation du LEA > Télécharger le manuel d'utilisation du LEA

Tuteur pédagogique et Responsable de formation

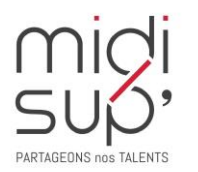

## S'inscrire 1/2

#1 Aller à l'adresse : https://lea.midisup.com/arexis\_itp/

#2 Cliquer sur le lien :Je ne connais pas ou j'ai oublié mon mot de passe

| Livret Electronique                                                                                                    | de l'Apprenti - Tuteur Enseignant                                                                                                    |
|----------------------------------------------------------------------------------------------------|----------------------------------------------------------------------------------------------------|
| Pour vous connecter sur cette interface, veuillez sa<br>votre identifiant et votre mot de passe dans les zon<br>ci-contre.<br>Première connexion ?<br>Cliquez sur le lien "Je ne connais pas ou j'ai oul<br>mon mot de passe" afin de le recevoir par mail. | tisir Identifiant<br>nes<br>Mot de passe<br><br>Connecter<br>blié Je ne connais pas ou j'ai oublié mon mot de passe.                                                                                                    |
| CFA INTER ETABLISSEMENTS<br>ENSEIGNEMENT SUPERIEUR                                                                                                    | Partageons nos talents<br>RELACIÓN<br>RELACIÓN<br>RE |

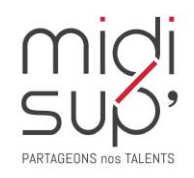

## S'inscrire 2/2

**#1** Renseigner votre adresse mail

#2 Cliquer sur Valider

**#3** Le mot de passe est envoyé par mail

Midisup ne délivre aucun mot de passe, il est automatiquement généré par l'application.

| Oubli du mot de passe.                                            | ×                 |
|-------------------------------------------------------------------|-------------------|
| Veuillez saisir votre adresse mail                                | E-mail<br>Valider |
|                                                                   |                   |
|                                                                   |                   |
| Oubli du mot de passe.                                            | ×                 |
| Veuillez saisir votre adresse mail<br>Un message contenant le mot | E-mail<br>Valider |
| par n                                                             | nail.             |
|                                                                   |                   |

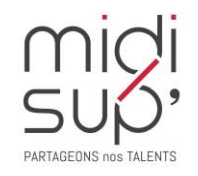

#### Se connecter

#1 Aller à l'adresse : https://lea.midisup.com/arexis\_itp/

**#2** Renseigner votre Adresse mail et votre Mot de passe

**#3** Cliquer sur Connecter

| Livret Electronique de                                                                                                    | l'Apprenti - Tuteur Enseignant                                                                                                    |
|----------------------------------------------------------------------------------------------------|----------------------------------------------------------------------------------------------------|
| Pour vous connecter sur cette interface, veuillez saisir<br>votre identifiant et votre mot de passe dans les zones<br>ci-contre.<br>Première connexion ?<br>Cliquez sur le lien "Je ne connais pas ou j'ai oublié<br>mon mot de passe" afin de le recevoir par mail. | Identifiant<br>Mot de passe<br>Connecter<br>Je ne connais pas ou j'ai oublié mon mot de passe.                                                                                                    |
| CFA INTER ETABLISSEMENTS<br>ENSEIGNEMENT SUPERIEUR                                                                                                    | Partageons nos talents         Image: Discrete Construction         Image: Discrete Construction         Image: Discret Constructin         Image: |

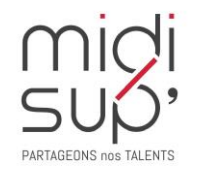

#### Page d'Accueil

Ici sont listées les actions en attente de réalisation de votre part : rédaction, contre-signature, etc.

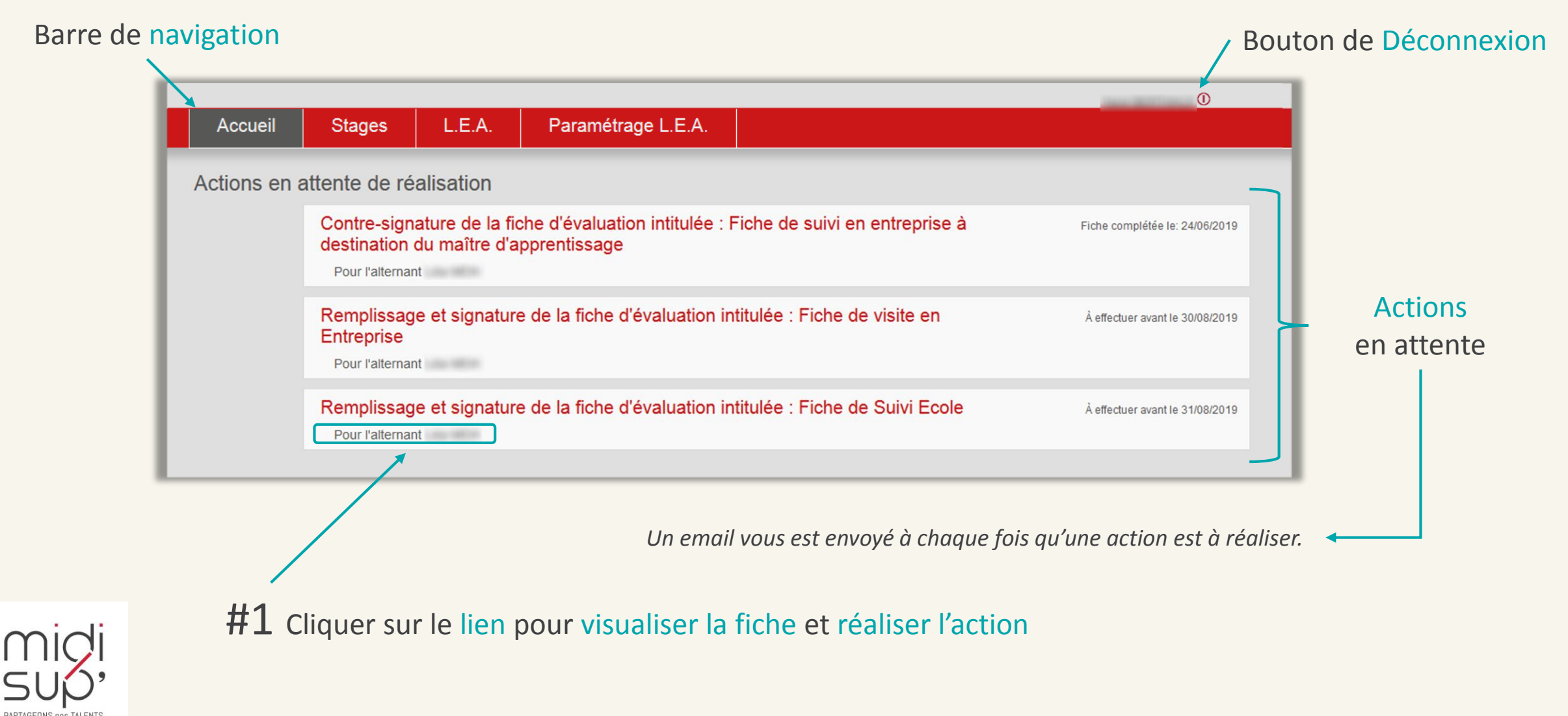

## **Vos informations**

#### **#1** Cliquer sur votre Nom

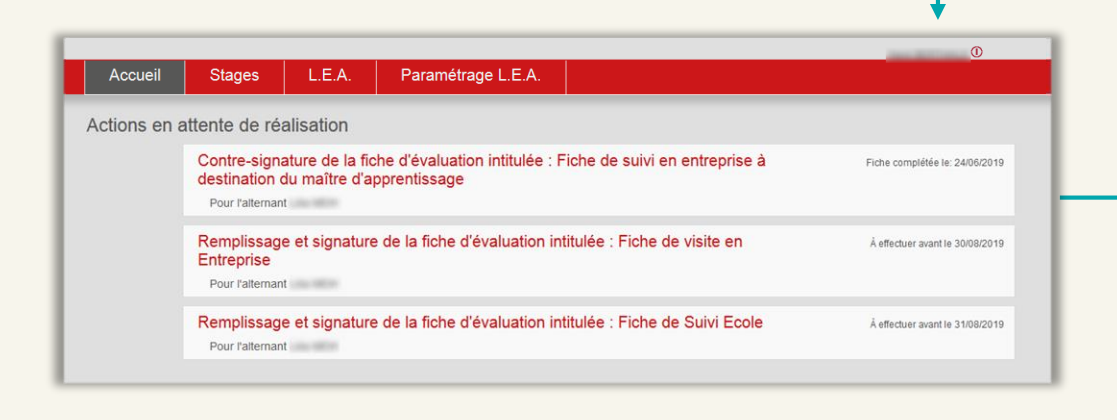

|                                                  | ×       |
|--------------------------------------------------|---------|
| Modifier mon mot de passe                        |         |
| Identité Mme                                     |         |
| Fonction                                         | ¥       |
| Poste exact                                      |         |
| Téléphone                                        |         |
| Portable                                         |         |
| Fax                                              |         |
| Mail                                             |         |
| Réceptionner les mails de validation pédagogique |         |
| Réceptionner les mails de suivi en centre (LEA)  |         |
| Mail de réception des alertes                    |         |
|                                                  | Valider |

**#2** Visualiser et/ou modifier vos informations

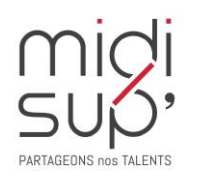

#### L'onglet L.E.A. Mes Alternants

Ici sont listées les apprentis dont vous êtes ou avez été le responsable de formation.

|               |                                                      |                                                     |                                                                      | 0                                                                                                   |
|---------------|------------------------------------------------------|-----------------------------------------------------|----------------------------------------------------------------------|----------------------------------------------------------------------------------------------------|
| Accueil       | Stages                                               | L.E.A. F                                            | Paramétrage L.E.A.                                                   |                                                                                                    |
| Mes Alternant | s Synthè                                             | se Synthèse p                                       | par fiche Liste des c                                                | ontrats d'apprentissage                                                                             |
|               | A la rentrée 2018<br>Les LEA des ann<br>LEA en cours | 3, une nouvelle version d<br>ées précédentes ne son | lu LEA, plus souple et plus visue<br>t pas compatibles avec la nouve | elle est mise en place.<br>elle mouture, ils sont accessibles en cliquant ici : LEA avant 2018-2019 |
|               | 2018-                                                | 2019                                                | Partit line ande                                                     | Apprentissage du 01/09/2018 au 31/08/2019                                                           |
|               | Mme<br>2018-                                         | 2019                                                | Patte to ande                                                        | Apprentissage du 01/10/2018 au 31/08/2019                                                           |

- #1 Cliquer sur le Nom de l'apprenti ou sur l'année en cours pour accéder au L.E.A.

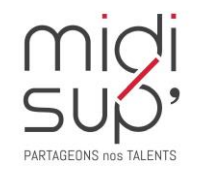

## Affichage du L.E.A.

#### Coordonnées des

interlocuteurs

L.E.A. Paramétrage L.E.A. Accueil Stages Mes Alternants Synthèse par fiche Liste des contrats d'apprentissage Synthèse Mme Entreprise d'accueil : Remplissage instant T : Gsm: state of the second second 28.57% Remplissage Total : Tuteur professionnel : 28.57% Resp. Formation : -Obtenir le LEA en PDF Tel: Tuteur Enseignant : and the second second s Tel : Onglets Calendrier Alternance Fiches à compléter Documents L.E.A. Septembre Octobre Novembre Décembre Janvier Février Mars Avril Mai Juin Août Septembre Alternant fiche de liaison Apprenti - Au. fiche de liaison Apprenti - Au. **Tuteur Professionnel** Fiche de liaison MA - évaluati. Fiche de description des missi. Fiche de description du projet. Fiche de liaison MA - évaluati. Mes fiches Fiche de visite entreprise

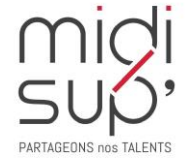

Cliquer ici pour obtenir le L.E.A. en PDF

Taux de remplissage

du L.E.A.

#### L.E.A. Calendrier d'alternance

*La scolarité de la formation saisit les absences des apprentis. Elles sont représentées par des jours hachurés sur le calendrier.* 

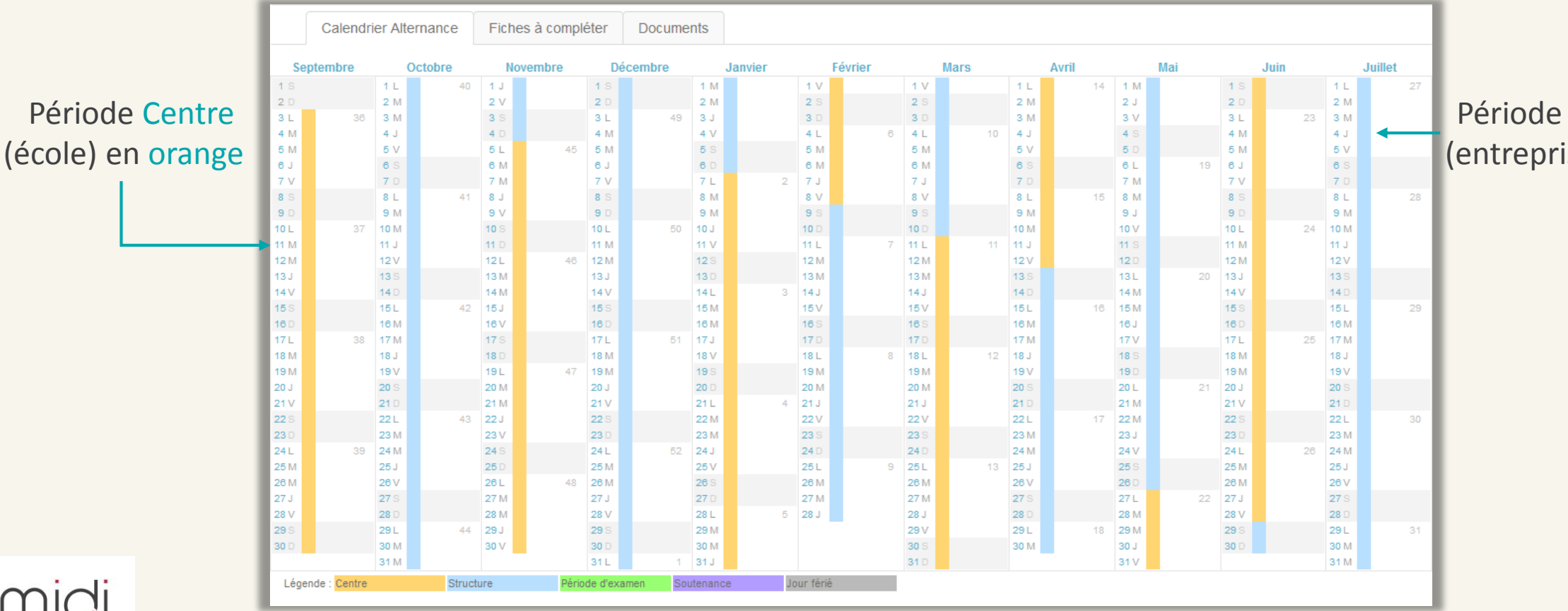

#### Période Structure (entreprise) en bleu

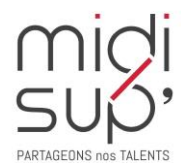

# L.E.A. Fiches à compléter 1/4

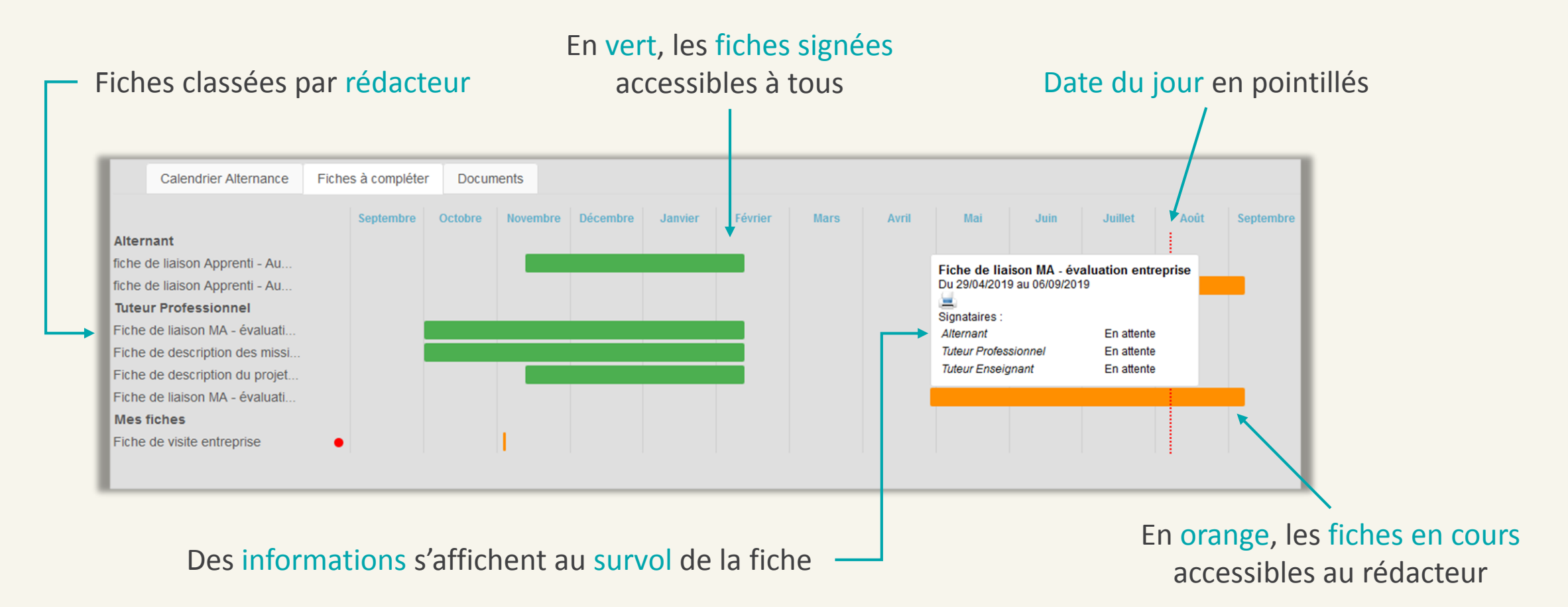

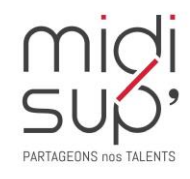

A noter : les fiches à venir s'affichent en gris et ne sont pas accessibles avant la date de début.

# L.E.A. Fiches à compléter 2/4

#### Alternant

A <u>remplir</u> et <u>signer</u> par l'Apprenti A <u>signer</u> par le Tuteur Pédagogique A <u>signer</u> par le Maître d'apprentissage

#### **Tuteur Professionnel**

A <u>remplir</u> et <u>signer</u> par le Maître d'apprentissage A <u>signer</u> par le Tuteur Pédagogique A <u>signer</u> par l'Apprenti

#### Mes fiches

A <u>remplir</u> et <u>signer</u> par le Responsable de formation A <u>signer</u> par le Maître d'apprentissage A <u>signer</u> par l'Apprenti

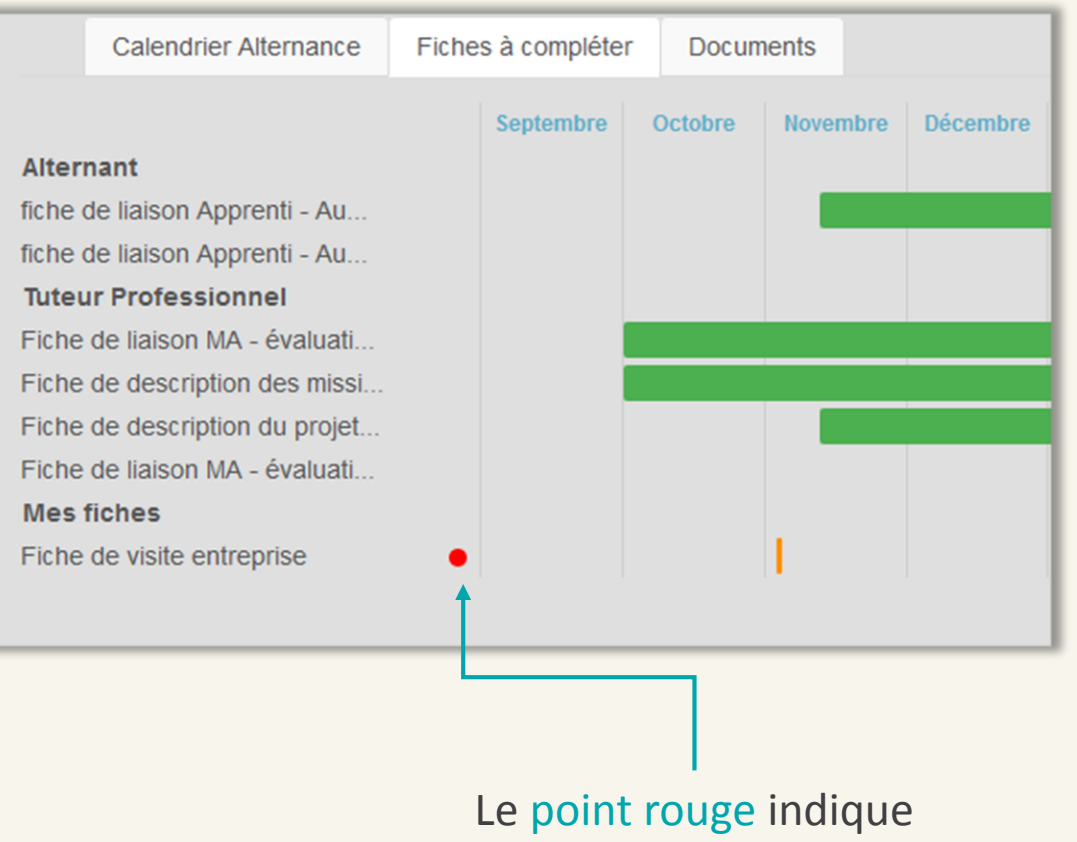

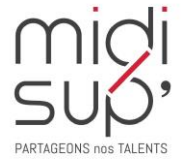

une action attendue de votre part

## L.E.A. Fiches à compléter 3/4

ATTENTION : le bouton Signer la fiche est inactif (gris) par défaut, il s'active (rouge) quand tous les champs de la fiche sont remplis.

| $\frac{1}{1}$ (site réalisée le $\frac{1}{05/11/2018}$ ) | ad 50/00/2019                        |                          |                    |        | Après avoir correctement complété la fiche, il faut la signer en cliquant sur le bouton ci-dessous |
|----------------------------------------------------------|--------------------------------------|--------------------------|--------------------|--------|----------------------------------------------------------------------------------------------------|
| Perception                                               | par le tuteur pédagogique de l'intég | ration de l'apprenti da  | ns son entreprise  |        | Signer la fiche                                                                                    |
| Critères                                                 | Excellente                           | Bonne                    | Moyen              | Faible |                                                                                                    |
| Perception                                               | par le tuteur pédagogique de l'auto  | nomie de l'apprenti da   | ns son entreprise  |        |                                                                                                    |
| Critères                                                 | Excellente                           | Bonne                    | Moyen              | Faible | Exemple de Cases à coche                                                                           |
| Perception                                               | par le tuteur pédagogique de l'impli | ication de l'apprenti da | ins son entreprise |        |                                                                                                    |
| Critères                                                 | Excellente                           | Bonne                    | Moyen              | Faible |                                                                                                    |
| Activitác monáco our la p                                | víriada pasaáa:                      |                          |                    |        |                                                                                                    |
| Activites menees sur la p                                | enode passee.                        |                          |                    |        |                                                                                                    |
|                                                          |                                      |                          |                    |        |                                                                                                    |

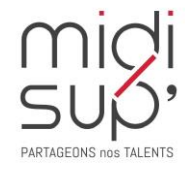

## L.E.A. Fiches à compléter 4/4

ATTENTION : Une fois signée, la fiche est visible par les autres interlocuteurs et n'est plus modifiable.

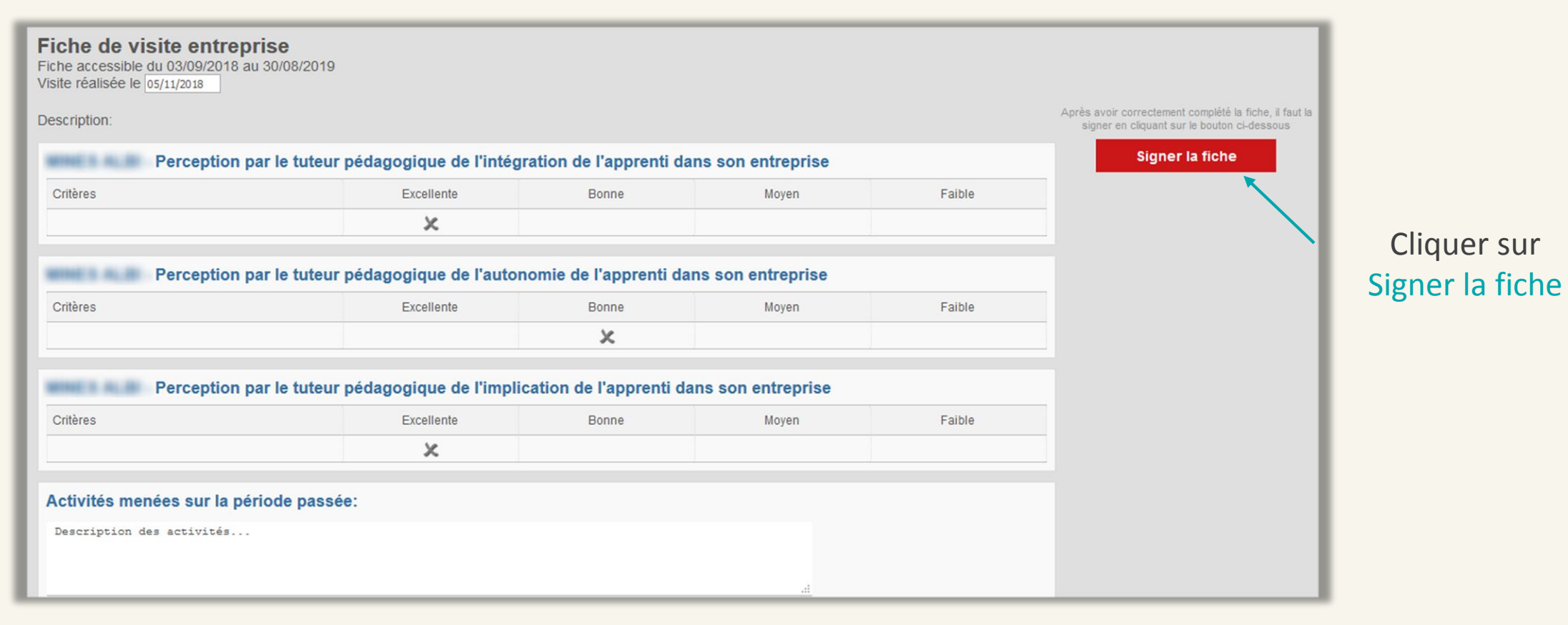

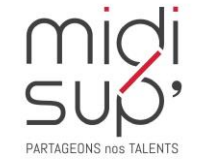

Une fois la fiche complétée et signée par le rédacteur, un mail à destination des autres interlocuteurs est automatiquement envoyé pour les inviter à la visualiser et à la contresigner.

#### L.E.A. Documents

Déposer et consulter des documents sur le livret de l'apprenant.

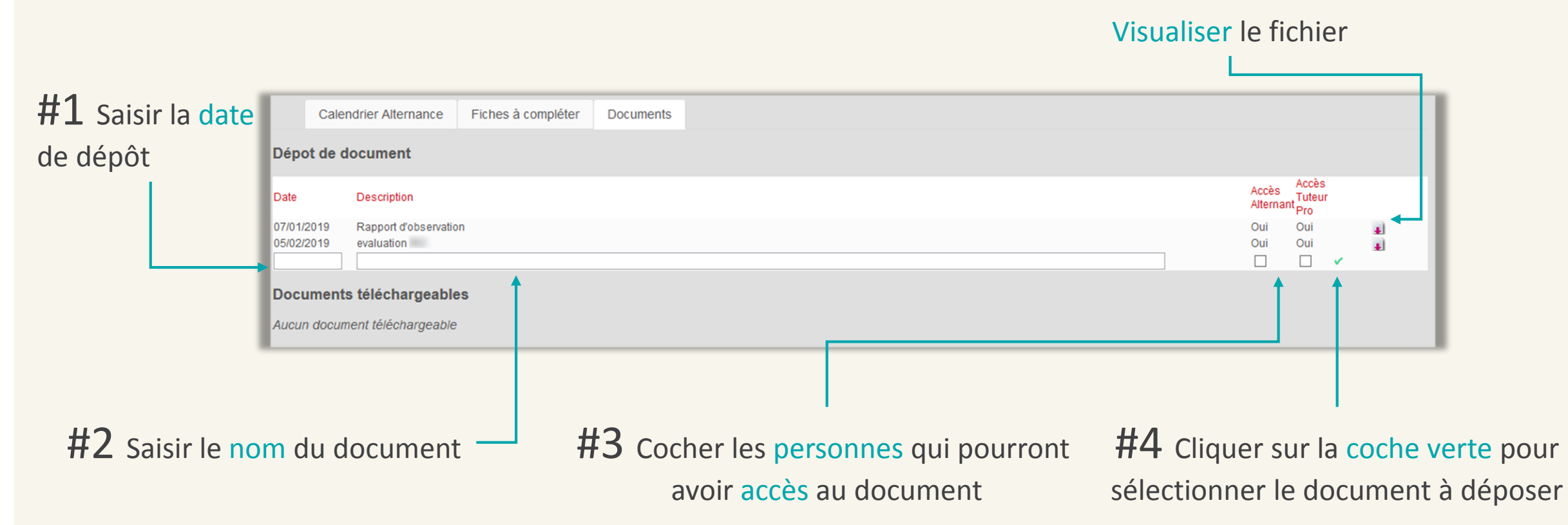

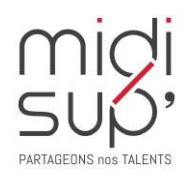

#### L.E.A. Synthèse 1/2

Visualiser ici l'état d'avancement de remplissage des fiches par formation.

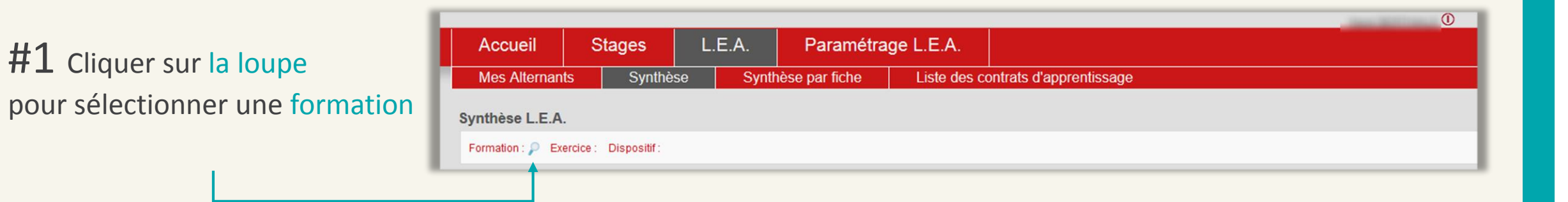

|                                                                            |                 |         |              |             |               |           |          |              |           |       |              |        |       | The other Designation of the local division of the local divisiono | 0      | )                   |
|----------------------------------------------------------------------------|-----------------|---------|--------------|-------------|---------------|-----------|----------|--------------|-----------|-------|--------------|--------|-------|----------------------------------------------------------------------------------------------------|--------|---------------------|
|                                                                            | Accueil         | Stages  | L.E.A.       | Par         | amétrage      | e L.E.A.  |          |              |           |       |              |        |       |                                                                                                    |        |                     |
|                                                                            | Mes Alternants  | Synthès | se Syr       | thèse par f | iche          | Liste des | s contra | ats d'appr   | entissage | Э     |              |        |       |                                                                                                    |        |                     |
| <b>#2</b> La synthèse s'affiche                                            | Synthèse L.E.A. |         |              |             |               |           |          |              |           |       |              |        |       |                                                                                                    |        |                     |
| Formation : P Exercice : 2018-2019 Dispositif : Apprentissage, Contrat pro |                 |         |              |             |               |           |          |              |           |       |              |        |       |                                                                                                    |        |                     |
|                                                                            |                 |         | Alternant    |             | Futeur Profes | sionel    | Tut      | teur Enseigr | nant      | Re    | sp. de forma | ition  |       | Contact RH                                                                                                    |        | Taux de remplissage |
|                                                                            |                 | Tota    | I Complète R | etard Tot   | al Complèt    | e Retard  | Total    | Complète     | Retard    | Total | Complète     | Retard | Total | Complète                                                                                                    | Retard |                     |
|                                                                            | Mme             | 6       | 5            | 0 7         | 7             | 0         | 1        | 1            | 0         | 0     | 0            | 0      | 0     | 0                                                                                                    | 0      | 92 %                |
|                                                                            | Mme             | 6       | 5            | 0 7         | 6             | 0         | 1        | 1            | 0         | 0     | 0            | 0      | 0     | 0                                                                                                    | 0      | 85 %                |
|                                                                            | Mme             | 6       | 4            | 1 7         | 6             | 0         | 1        | 1            | 0         | 0     | 0            | 0      | 0     | 0                                                                                                    | 0      | 78 %                |

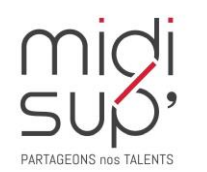

#### Imprimer la synthèse

## L.E.A. Synthèse 2/2

|               |                               |                  |           |       |                                       |               |              |             |              |              |            |     |             |       |       | 1000        | (           | )                   |
|---------------|-------------------------------|------------------|-----------|-------|---------------------------------------|---------------|--------------|-------------|--------------|--------------|------------|-----|-------------|-------|-------|-------------|-------------|---------------------|
|               |                               | Accueil          | Stages    |       | L.E.A.                                | Parar         | nétrage      | e L.E.A.    |              |              |            |     |             |       |       |             |             |                     |
|               |                               | Mes Alternants   | s Syn     | thèse | Syntl                                 | nèse par ficl | ne           | Liste de    | es contra    | its d'appi   | rentissag  | e   |             |       |       |             |             |                     |
|               |                               | Synthèse L.E.A.  |           |       |                                       |               |              |             |              |              |            |     |             |       |       |             |             |                     |
|               |                               | Formation :      |           |       | Exercic                               | e:2018-2019   | Dispositif : | Apprentissa | ige, Contrat | t pro 🔒      | 5          |     |             |       |       |             |             |                     |
| #1 Cliquer    | sur une <mark>fiche en</mark> | -                |           | Total | Alternant                             | Tut           | eur Profes   | sionel      | Tute         | eur Enseig   | nant       | Res | p. de forma | ation | Total | Contact RH  | l<br>Rotard | Taux de remplissage |
| retard nour r | elancer nar mail              | Mme              |           | 6     | 5 (                                   | ) 7           | 7            |             | 1            | 1            | 0          | 0   | 0           | 0     | 0     | 0           | 0           | 92 %                |
|               |                               | Mme              |           | 6     | 5 (                                   | 7             | 6            | 0           | 1            | 1            | 0          | 0   | 0           | 0     | 0     | 0           | 0           | 85 %                |
|               |                               | Mme              |           | 6     | 4 1                                   | 7             | 6            | 0           | 1            | 1            | 0          | 0   | 0           | 0     | 0     | 0           | 0           | 78 %                |
|               |                               |                  |           |       | · · · · · · · · · · · · · · · · · · · |               |              |             |              |              |            |     |             |       |       |             |             |                     |
|               |                               |                  |           |       |                                       | -             |              | Détails     | des fiches   | en retard    |            |     |             |       |       |             |             | ×                   |
|               |                               |                  |           |       |                                       |               |              | Nom fic     | :he          |              |            |     |             |       |       | Période     |             | Destinataire        |
|               |                               | 42               |           |       |                                       |               |              | fiche de    | liaison App  | renti - Auto | evaluation |     |             |       |       | Du 03/06/20 | 19 au 23/06 | /2019 🚱             |
|               |                               | <b>#Z</b> Cliqu  | uer sur   | l'en  | velop                                 | pe por        | ır _         | _           |              |              |            |     |             |       |       |             |             |                     |
|               |                               | envover          | e mail    | de r  | elance                                | 2             |              |             |              |              |            |     |             |       |       |             |             |                     |
|               |                               | Chivoych         | ic man    | uci   | Clarice                               | -             |              |             |              |              |            |     |             |       |       |             |             |                     |
|               |                               |                  |           |       |                                       |               |              |             |              |              |            |     |             |       |       |             |             |                     |
|               |                               |                  |           |       |                                       |               |              |             |              |              |            |     |             |       |       |             |             |                     |
|               |                               |                  |           |       |                                       |               |              |             |              |              |            |     |             |       |       |             |             |                     |
|               |                               |                  |           |       |                                       |               |              |             |              |              |            |     |             |       |       |             |             |                     |
| midi          | Les relances sont para        | amétrées via l'i | interface | adm   | inistrati                             | VP.           |              |             |              |              |            |     |             |       |       |             |             |                     |

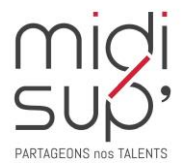

Les relances sont paramétrées via l'interface administrative ( Messages définis par défaut, mais personnalisables)

## L.E.A. Synthèse par fiche 1/2

Visualiser ici l'état d'avancement des fiches paramétrées pour chaque formation.

 #1 Cliquer sur la loupe
 Accueil
 Stages
 L.E.A.
 Paramétrage L.E.A.

 pour sélectionner une formation
 Mes Alternants
 Synthèse
 Synthèse par fiche
 Liste des contrats d'apprentissage

 synthèse L.E.A. par fiche
 Formation : 
 Exercice : Dispositif :
 Dispositif :

#### #2 La synthèse s'affiche

| Accueil             | Stages      | L.E.A.    | Paramétra              | ge L.E.A.           |              |           |      |       |     |      |         |      |
|---------------------|-------------|-----------|------------------------|---------------------|--------------|-----------|------|-------|-----|------|---------|------|
| Mes Alternant       | s Synthès   | se Synt   | thèse par fiche        | Liste des o         | contrats d'a | pprentiss | age  |       |     |      |         |      |
| Synthèse L.E.A.     | par fiche   |           |                        |                     |              |           |      |       |     |      |         |      |
| Formation :         |             | P Exerci  | ce : 2018-2019 Disposi | if : Apprentissage, | Contrat pro  |           |      |       |     |      |         |      |
|                     |             | Septembre | Octobre Novembre       | Décembre            | Janvier      | Février   | Mars | Avril | Mai | Juin | Juillet | Août |
| Alternant           |             |           |                        |                     |              |           |      |       |     |      |         |      |
| fiche de liaison Ap | prenti - Au |           |                        |                     |              |           |      |       |     |      |         |      |
| fiche de liaison Ap | prenti - Au |           |                        |                     |              |           |      |       |     |      |         |      |
| fiche de liaison Ap | prenti - Au |           |                        |                     |              |           |      |       |     |      |         |      |
| fiche de liaison Ap | prenti - Au |           |                        |                     |              |           |      |       |     |      |         |      |

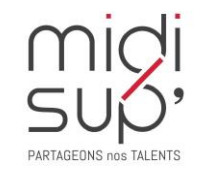

# L.E.A. Synthèse par fiche 2/2

| A                                                                                             |                               |           | <b>D</b> (1)           |                      |               |             |      |       |     | 1000 | 0       |  |
|-----------------------------------------------------------------------------------------------|-------------------------------|-----------|------------------------|----------------------|---------------|-------------|------|-------|-----|------|---------|--|
| Accueil                                                                                       | stages                        | L.E.A.    | Parametra              | ige L.E.A.           |               |             |      |       |     |      |         |  |
| Mes Alternants                                                                                | Synthèse                      | Syr       | nthèse par fiche       | Liste des            | contrats d'a  | apprentissa | age  |       |     |      |         |  |
|                                                                                               |                               |           |                        |                      |               |             |      |       |     |      |         |  |
| synthese L.E.A. part                                                                          | fiche                         |           |                        |                      |               |             |      |       |     |      |         |  |
| Formation :                                                                                   |                               | P Exerc   | tice : 2018-2019 Dispo | itif : Apprentissage | , Contrat pro |             |      |       |     |      |         |  |
|                                                                                               |                               |           |                        |                      |               |             |      |       |     |      |         |  |
|                                                                                               |                               |           |                        | 1                    |               |             |      | 1     | 1   | 1    | 1       |  |
| A 14                                                                                          |                               | Septembre | Octobre Novemb         | re Décembre          | Janvier       | Février     | Mars | Avril | Mai | Juin | Juillet |  |
| Alternant                                                                                     |                               | Septembre | Octobre Novemb         | re Décembre          | Janvier       | Février     | Mars | Avril | Mai | Juin | Juillet |  |
| Alternant<br>fiche de liaison Apprent                                                         | ti - Au                       | Septembre | Octobre Novemb         | re Décembre          | Janvier       | Février     | Mars | Avril | Mai | Juin | Juillet |  |
| Alternant<br>fiche de liaison Apprent<br>fiche de liaison Apprent                             | ii - Au<br>ii - Au            | Septembre | Octobre Novemb         | re Décembre          | Janvier       | Février     | Mars | Avril | Mai | Juin | Juillet |  |
| Alternant<br>fiche de liaison Apprent<br>fiche de liaison Apprent<br>fiche de liaison Apprent | ti - Au<br>ti - Au<br>ti - Au | Septembre | Octobre Novemb         | re Décembre          | Janvier       | Février     | Mars | Avril | Mai | Juin | Juillet |  |

**#1** Cliquer sur une fiche pour afficher les signataires

**#2** Cliquer sur l'enveloppe pour envoyer un mail de relance

| Fiche de Visite<br>Fiche accessible du 24/09/2018 au 30/08/2019 |           |            |             |                       |            |
|-----------------------------------------------------------------|-----------|------------|-------------|-----------------------|------------|
| Description :                                                   |           |            |             |                       |            |
| Destinataire de la fiche : Tuteur Enseignant                    |           |            |             |                       |            |
| Alternants                                                      |           |            | Signataires |                       |            |
|                                                                 | Alternant | Tuteur pro | Tuteur ens  | <b>Resp Formation</b> | Contact RH |
| Mme                                                             |           | <b>S</b>   | <b>S</b>    | -                     | -          |
| Mme                                                             |           | ₿S.        | <b>S</b>    | -                     | -          |
| Mme                                                             | S         | <b>Ø</b>   | <b>S</b>    | -                     | -          |
| Mme                                                             |           |            |             | -                     | -          |

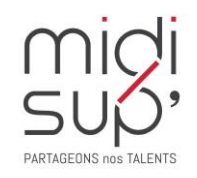

## L.E.A. Liste des contrats d'apprentissage

Visualiser ici la liste de tous les alternants pour la formation dont vous êtes responsable.

L.E.A.

Stages

Accueil

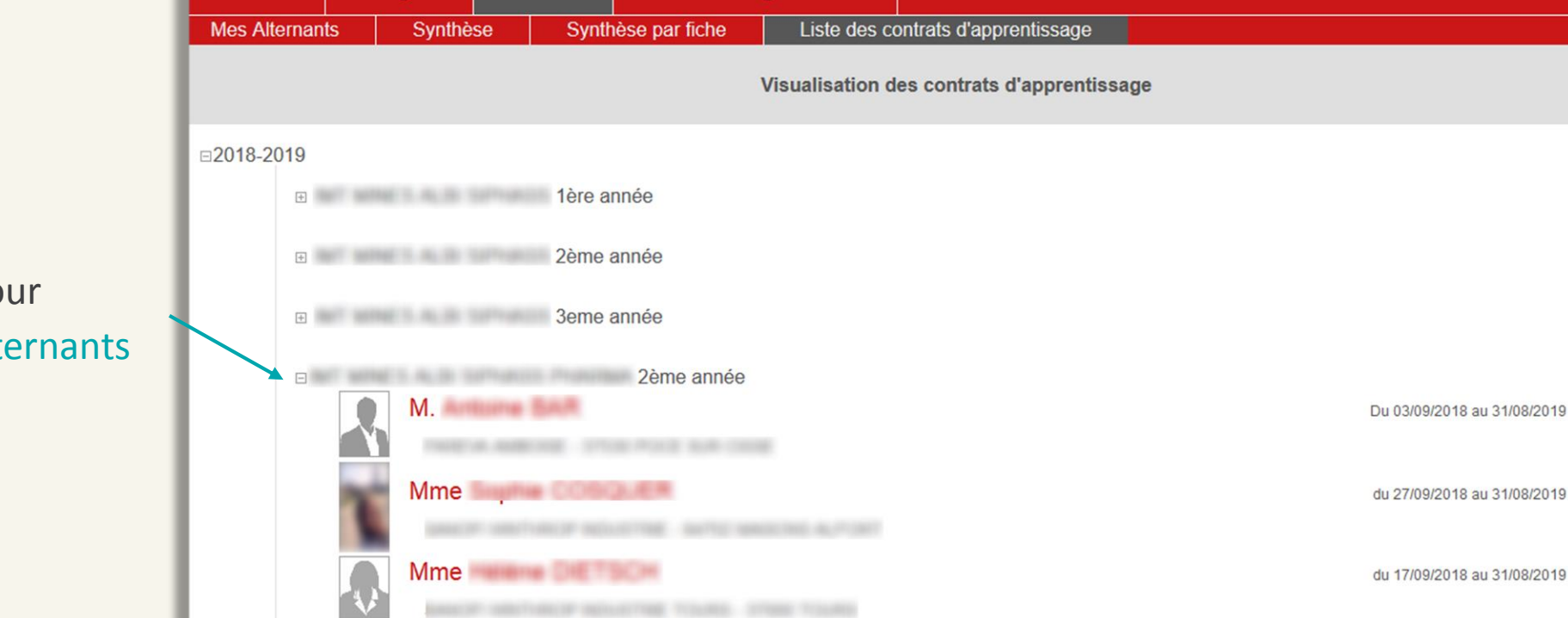

Paramétrage L.E.A.

**#1** Cliquer sur le + pour dérouler la liste des alternants

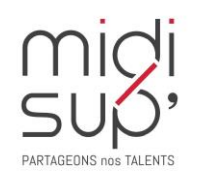

1

## Paramétrage Calendrier 1/4

Définir le calendrier de la formation.

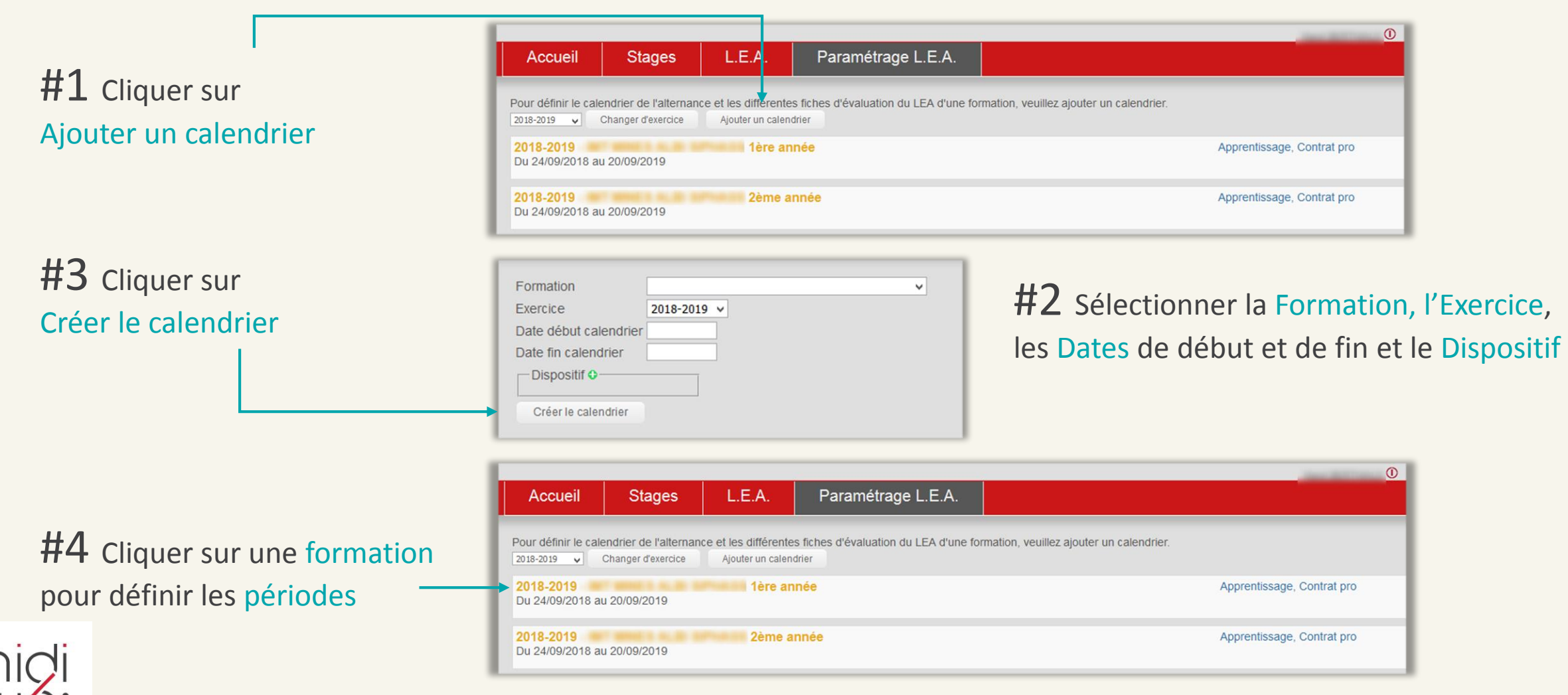

## Paramétrage Calendrier 3/4

Contenu LEA en PD

Fiches d'évaluation

Cliquer sur le numéro de la semaine pour la sélectionner complètement. *Multi-sélection avec Ctrl* 

Cliquer sur une zone sélectionnée affiche les actions disponibles.

Cliquer sur Ajouter une période pour définir une nouvelle période.

|              | osiar Apprentissage, contrat pro |                |             |             |            |      |        |       |        |      |      |       |       |        |     |        |      |       |        |       |      |       |        |
|--------------|----------------------------------|----------------|-------------|-------------|------------|------|--------|-------|--------|------|------|-------|-------|--------|-----|--------|------|-------|--------|-------|------|-------|--------|
| Supprimer le | calendrier                       | Modifier       | r le calend | frier       |            |      |        |       |        |      |      |       |       |        |     |        |      |       |        |       |      |       |        |
| Septembre    | Octobr                           | re No          | vembre      | Déc         | embre      | Ja   | unvier | F     | ivrier |      | Mars |       | Avril |        | Mai |        | Juin | J     | uillet |       | Aoét | Sep   | tembre |
|              | 11                               | 40 1 J         |             | 15          |            | 1.14 |        | 1 V   |        | 1 V  |      | 11    | 1     | 1 1 M  |     | 1.5    |      | 1.L   | 27     | 1.1   |      | 10    |        |
|              | 2 M                              | 2 V            |             | 20          |            | 2 M  |        | 25    |        | 28   |      | 2 14  |       | 2 J    |     | 20     |      | 2 M   |        | 2 V   |      | 21    |        |
| 26           | 3.14                             | 3 5            |             | 31          | 40         | 33   |        | 30    |        | 30   |      | 3 M   |       | 3 V    |     | 31     | 23   | 3 M   |        | 35    |      | 3 M   |        |
| M            | 4.3                              | 4.0            |             | 4 M         |            | 4 V  |        | 41    | 0      | 41   | 10   | 4.1   |       | 4.5    |     | 4.65   |      | 4.3   |        | 4.0   |      | 4.14  |        |
| M            | 5 V                              | 5 4            | 1           | Actions of  | ienneible  |      |        | 5 M   |        | 5 M  |      | 5 V   |       | 50     |     | 5 M    |      | 5 V   |        | 51    | 32   | 5.1   |        |
| J            | 0.5                              | 6.M            |             | According o | asponiole  | a (  |        | 6 M   |        | 6 M  |      | 0.5   |       | 0 L    | 1   | 10 e   |      | 0.5   |        | 6 M   |      | 6 V   |        |
| V            | 70                               | 7 10           |             | Effacer la  | séléction  |      | 2      | 73    |        | 7 J  |      | 7.0   |       | 7 M    |     | 7 V    |      | 7.0   |        | 7.M   |      | 7.5   |        |
|              |                                  |                |             | Ajouter un  | e période  | 14   |        | 8 V.  |        | 8 V  |      | 8 L   | 1     | 5 8 M  |     | 8.5    |      | 8 L   | 28     | 8 J   |      | 8.0   |        |
| D.           | 9 M                              | 9.V            |             | Supprimer   | une périos | 5e M |        | 9.5   |        | 9.5  |      | 9 M   |       | 9 J    |     | 9.0    |      | 9 M   |        | 9 V   |      | 91    |        |
| L 17.        | 10 M                             | 10             |             |             |            |      |        | 10.0  |        | 100  |      | 10 M  |       | 10 V   |     | 10 L   | 24   | 10 M  |        | 10 5  |      | 10 M  |        |
| M            | 11 J                             | 11             |             | 11 M        |            | 11 V |        | 11 L  |        | 11 L |      | 11 J  |       | 11 5   |     | 11 M   |      | 11 J  |        | 11.0  |      | 11 M  |        |
| :M           | 12V                              | 121            | 40          | 12 M        |            | 12.5 |        | 12 M  |        | 12 M |      | 12V   |       | 120    |     | 12 M   |      | 12 V  |        | 121   |      | 12J   |        |
|              | 13.5                             | 13 M           |             | 13.1        |            | 13.0 |        | 13 M  |        | 13 M |      | 135   |       | 13L    | 2   | 0 13.1 |      | 13 5  |        | 13 M  |      | 13 V  |        |
| V            | 340                              | 14 M           |             | 14 V        |            | 141  |        | 14.2  |        | 14.1 |      | 14.0  |       | 14.55  |     | 54 V   |      | 14.0  |        | 14 14 |      | 14.0  |        |
|              | 101                              | 100            |             | 10.0        |            | 1911 |        | 101   |        | 10 1 |      | 101   |       | 10 11  |     | 10.0   |      | 101   |        | 10.2  |      | 101   |        |
| 1 2.0        | 1744                             | 17.0           |             | 171         |            | 17.1 |        | 17.0  |        | 17.0 |      | 17.14 |       | 171    |     | 171    | 26   | 17.54 |        | 17.5  |      | 17.14 |        |
| M            | 18.4                             | 18.0           |             | 18.14       |            | 18.4 |        | 181   |        | 181  |      | 18.1  |       | 18.5   |     | 18.14  |      | 18.4  |        | 18.0  |      | 18.14 |        |
| M            | 19.V                             | 191            | 47          | 19 M        |            | 19.5 |        | 19.14 |        | 19 M |      | 19 V  |       | 19.0   |     | 19.14  |      | 19 V  |        | 191   | 34   | 19.1  |        |
| u -          | 20.5                             | 20 M           |             | 20.3        |            | 20.0 |        | 20 M  |        | 20 M |      | 20.5  |       | 201    | 2   | 1 20 J |      | 20 5  |        | 20 M  |      | 20 V  |        |
| V            | 21.0                             | 21 M           |             | 21 V        |            | 211  | - 4    | 213   |        | 21 J |      | 210   |       | 21 M   |     | 21 V   |      | 21.0  |        | 21 M  |      | 215   |        |
|              | 22 L                             | 43 22 J        |             | 22.5        |            | 22 M |        | 22 V  |        | 22 V |      | 22 L  | 1     | 22 M   |     | 22 5   |      | 22 L  | 30     | 22 1  |      | 22.0  |        |
|              | 23 M                             | 23 V           |             | 23.0        |            | 23 M |        | 23 5  |        | 23 5 |      | 23 M  |       | 23 J   |     | 230    |      | 23 M  |        | 23 V  |      | 23 L  |        |
| L 39         | 24 M                             | 24 5           |             | 24L         | 52         | 24.3 |        | 240   |        | 240  |      | 2414  |       | 24 V   |     | 241    | 20   | 24 M  |        | 245   |      | 24 M  |        |
| M            | 25 J                             | 25.0           |             | 25 M        |            | 25 V |        | 25 L  | 9      | 25 L | 13   | 25 J  |       | 25 5   |     | 25 M   |      | 25 J  |        | 250   |      | 25 M  |        |
| M            | 20 V                             | 26 L           | - 40        | 26 M        |            | 26.5 |        | 26 M  |        | 20 M |      | 26 V  |       | 260    |     | 26 M   |      | 26 V  |        | 201   | 35   | 26 J  |        |
| 1            | 27 5                             | 27 M           |             | 27 J        |            | 27.0 |        | 27 M  |        | 27 M |      | 27.5  |       | 27 L   | 2   | 2 27 J |      | 27 5  |        | 27 M  |      | 27 V  |        |
| V            | 28 0                             | 28 M           |             | 28 V        |            | 28 L | 5      | 28 J  |        | 28 J |      | 28.0  |       | 28 M   |     | 28 V   |      | 28 0  |        | 28 M  |      | 28.5  |        |
|              | 29 L                             | 44 <b>29</b> J |             | 29 5        |            | 29 M |        |       |        | 29 V |      | 29 L  | 1     | 1 29 M |     | 29 5   |      | 29 L  | 31     | 29 J  |      | 29.0  |        |
| ED.          | 30 M                             | 30 V           |             | 30 D        |            | 30 M |        |       |        | 30.5 |      | 30 M  |       | 30 J   |     | 300    |      | 30 M. |        | 30 V  |      | 30 L  |        |
|              | 31 M                             |                |             | 316         | 1          | 313  |        |       |        | 31.0 |      |       |       | 31 V   |     |        |      | 31 M  |        | 315   |      |       |        |

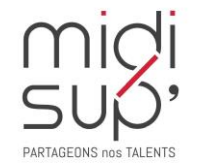

# Paramétrage Calendrier 4/4

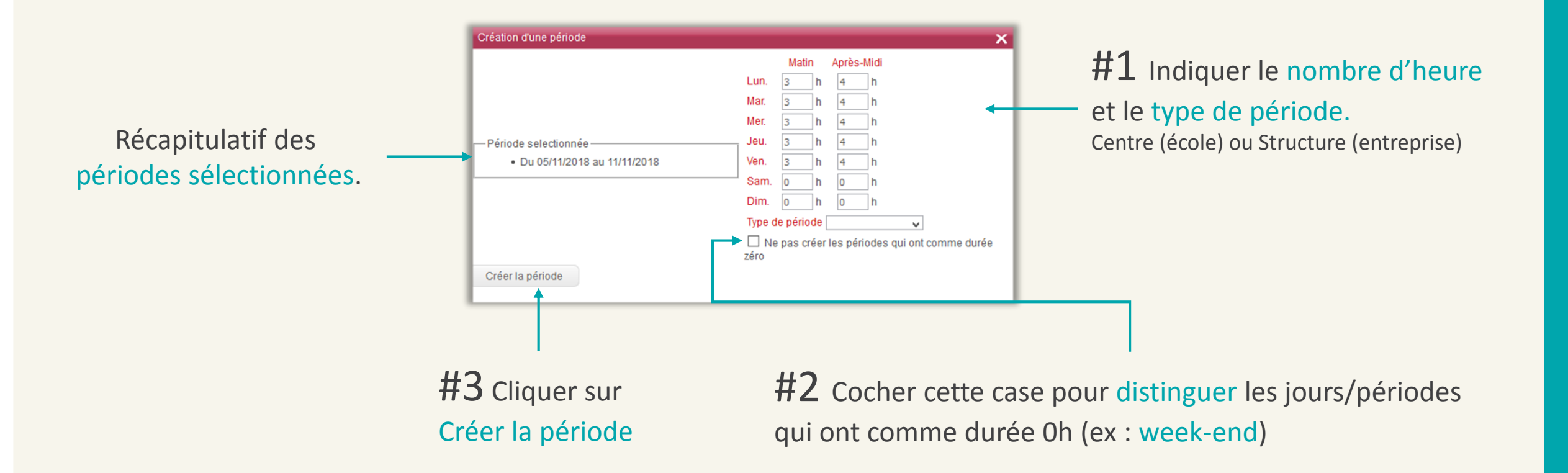

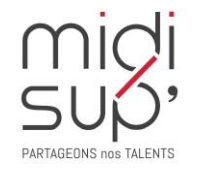

Une fois le calendrier terminé, on peut créer les fiches d'évaluation.

#### Paramétrage Fiches 1/4

Définir les fiches de suivi de la formation.

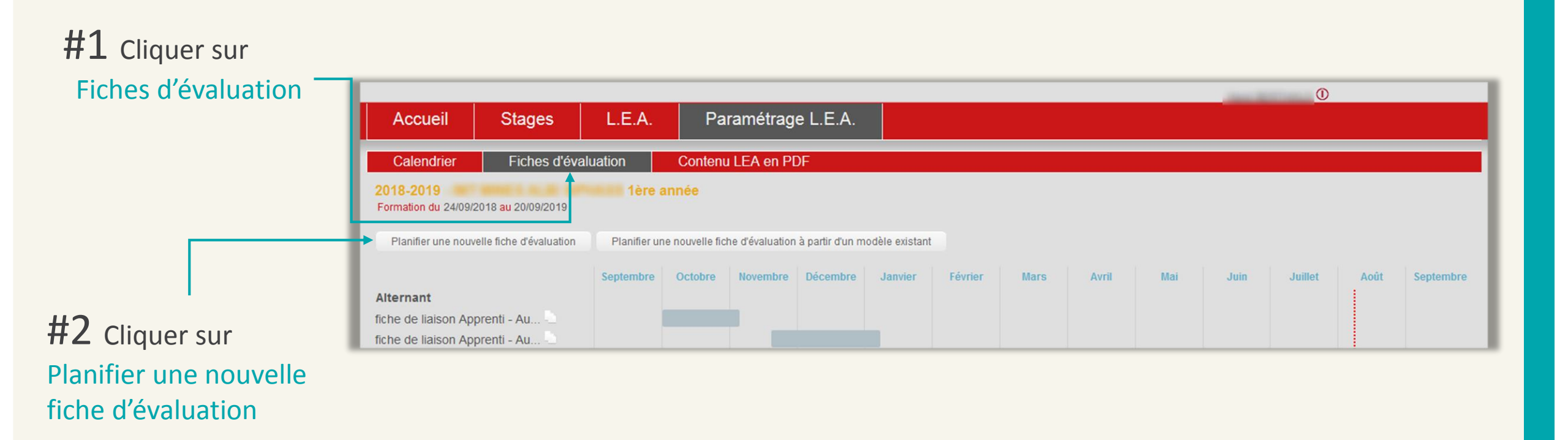

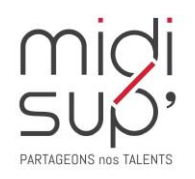

## Paramétrage Fiches 2/4

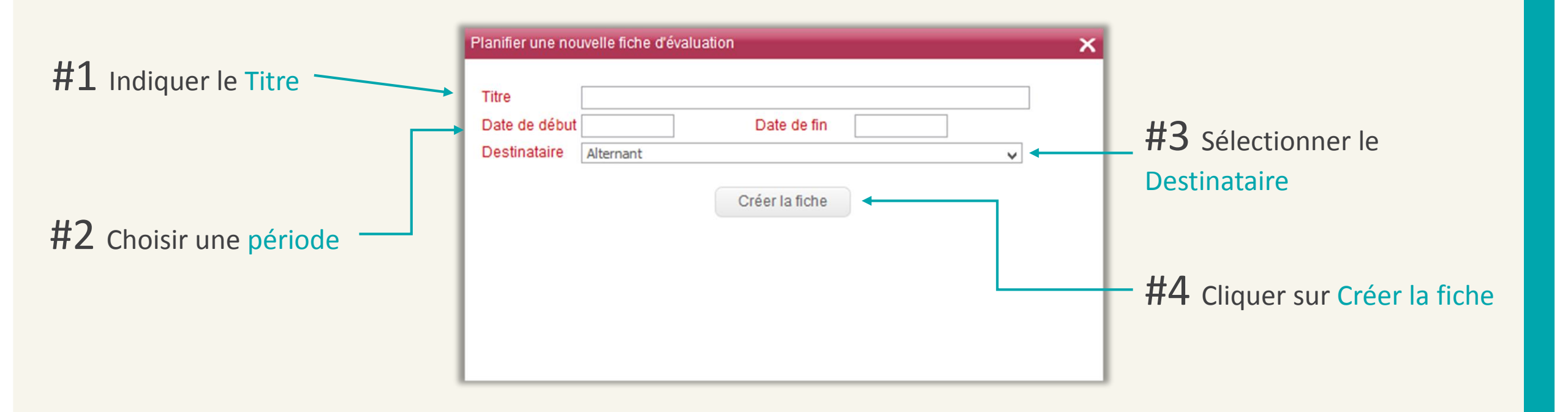

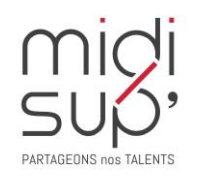

## Paramétrage Fiches 3/4

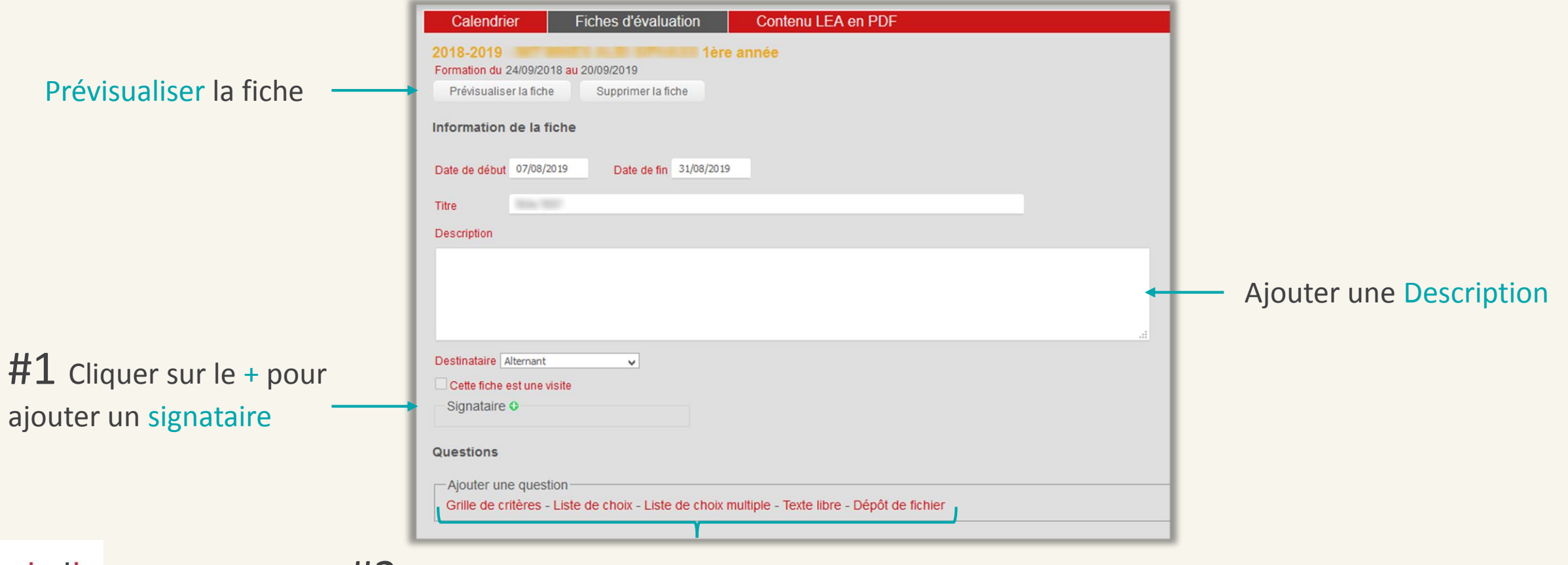

**#2** Cliquer ici pour ajouter une ou plusieurs questions

ARTAGEONS nos TALEI

## Paramétrage Fiches 4/4

|                      | Questions                                                                                                    |                       |
|----------------------|----------------------------------------------------------------------------------------------------|-----------------------|
| Type de question     | Grille de critère Initulé de la question Description (facultatit)                                                                                             |                       |
| Déplacar la questio  | Colonnes Colonne 2 Facultatif Nom colonne 3 Facultatif Liste de choix                                                                                         | Supprimer la question |
| Deplacer la questio  | Intitulé de la question  Description (facultatif)  tat  Choix multiple  Présentation sous forme de liste Permettre la saisie d'un choix "Autre"  Choix  Choix | Supprimer la question |
|                      |                                                                                                    |                       |
| Ajouter une question | ON T Dépôt de fichier<br>Intitulé de la question<br>Description (facultatif)                                                                                  |                       |
| nidi                 |                                                                                                    |                       |

PARTAGEONS nos TALENTS

## Question Grille de critère 1/2

La grille de critère permet de définir des éléments à évaluer et les niveaux d'évaluation.

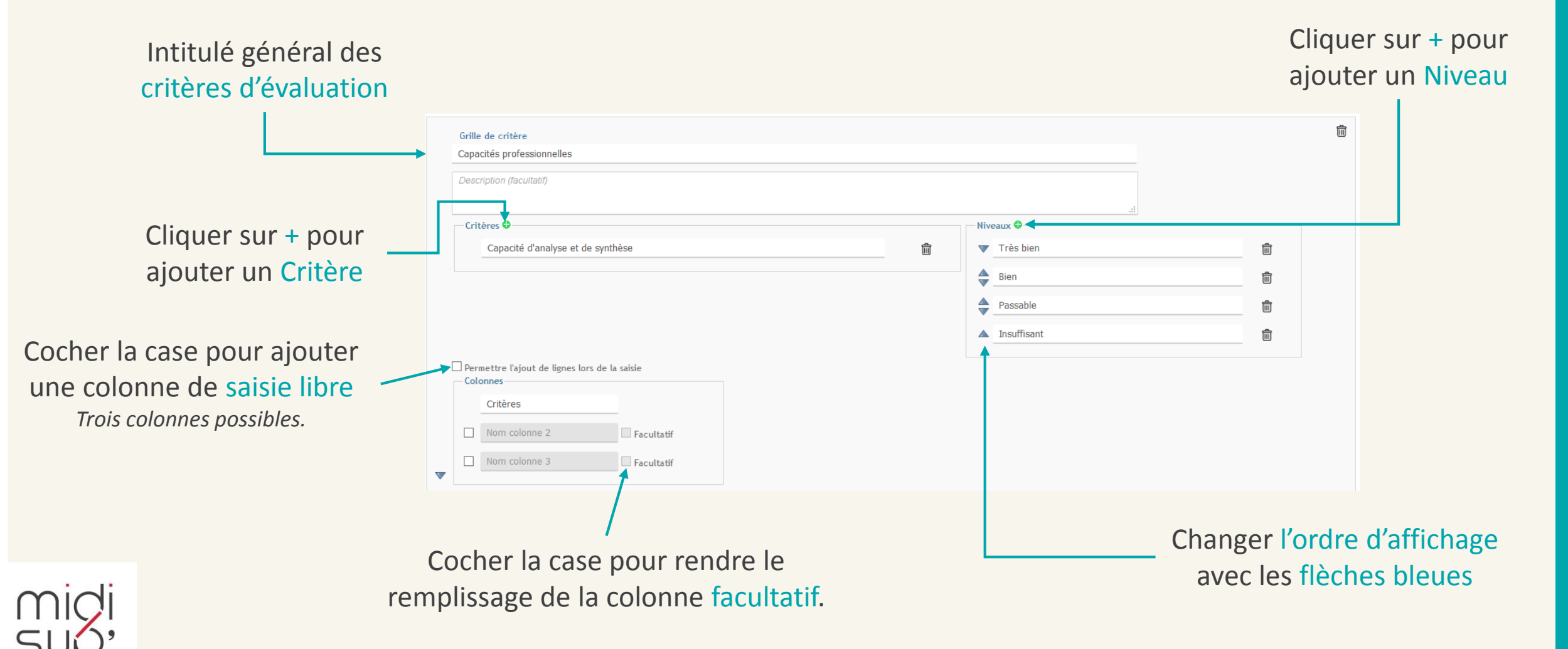

#### Question Grille de critère 2/2

#### Visualisation d'un exemple

#### Niveaux

| -                                     | Non evaluable | Non acquis | Executant | Acteur | Moteur | Expert | Commentaires |
|---------------------------------------|---------------|------------|-----------|--------|--------|--------|--------------|
| Competences techniques                | ×             |            |           |        |        |        |              |
| Etre curieux, ameliorer, innover      |               |            |           | ×      |        |        |              |
| Communiquer, rendre compte, expliquer |               |            |           | ×      |        |        |              |
| Savoir-etre                           |               |            |           |        | ×      |        |              |
| Gestion de projet                     | ×             |            |           |        |        |        |              |
| Presentation orale                    |               |            |           | ×      |        |        |              |
| Rapport                               |               |            | X         |        |        |        |              |

Colonne de saisie libre Remplissage obligatoire ou facultatif

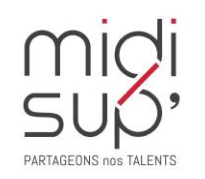

Critères

#### Question Liste de choix

La liste de choix permet de définir des éléments qui ne requièrent pas de niveaux d'évaluation. Par défaut, la liste est à choix unique mais les choix multiples sont également possibles.

#### Cocher la case Autre

pour ajouter une zone de texte libre

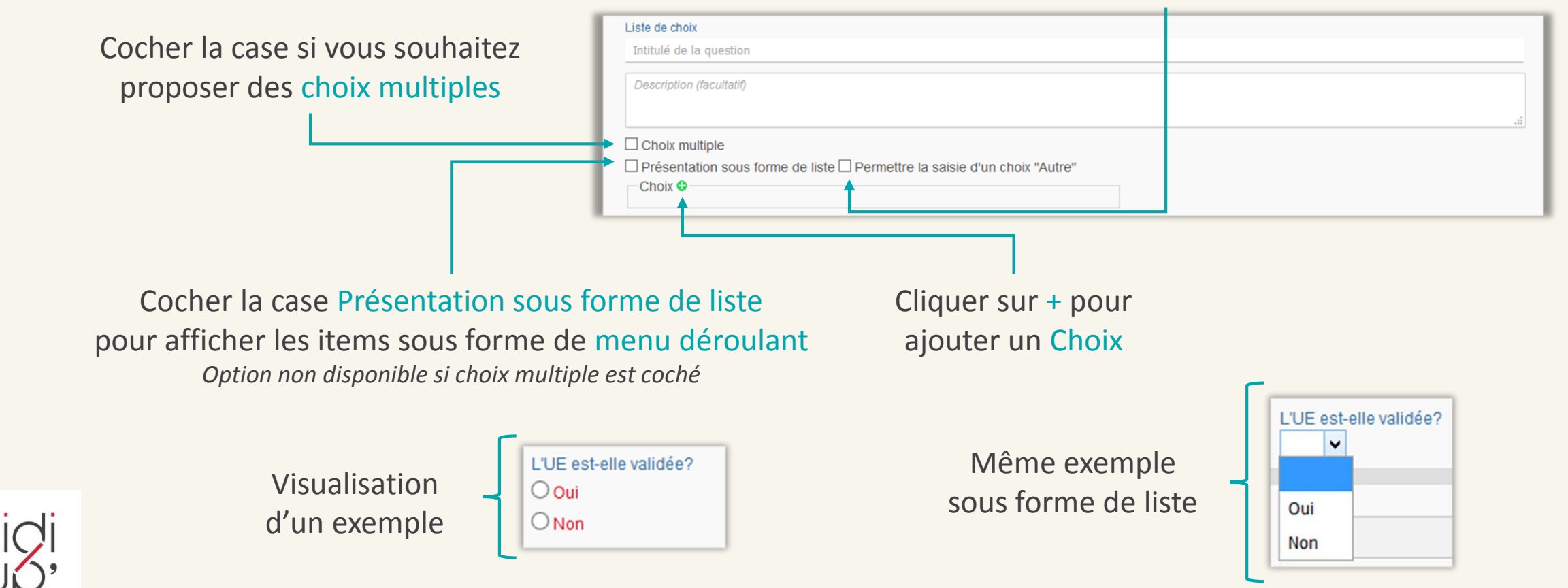

#### **Question Texte libre**

Le texte libre permet de proposer une zone de saisie de texte, sans longueur maximale

#### Intitulé de la question —

| Texte libre              |  |
|--------------------------|--|
| Intitulé de la question  |  |
| Description (facultatif) |  |

Visualisation d'un exemple

| Recueil de l'avis du maitre d'apprentissage |  |
|---------------------------------------------|--|
|                                             |  |
|                                             |  |
|                                             |  |
|                                             |  |
|                                             |  |

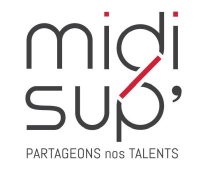

# Question Dépôt de fichier

| Dépôt de fichier         |  |
|--------------------------|--|
| Intitulé de la question  |  |
| Description (facultatif) |  |
|                          |  |

Cocher la case pour rendre le dépôt du fichier facultatif. Si la case n'est pas cochée, le dépôt sera obligatoire et la fiche ne pourra pas être signée sans le dépôt du fichier.

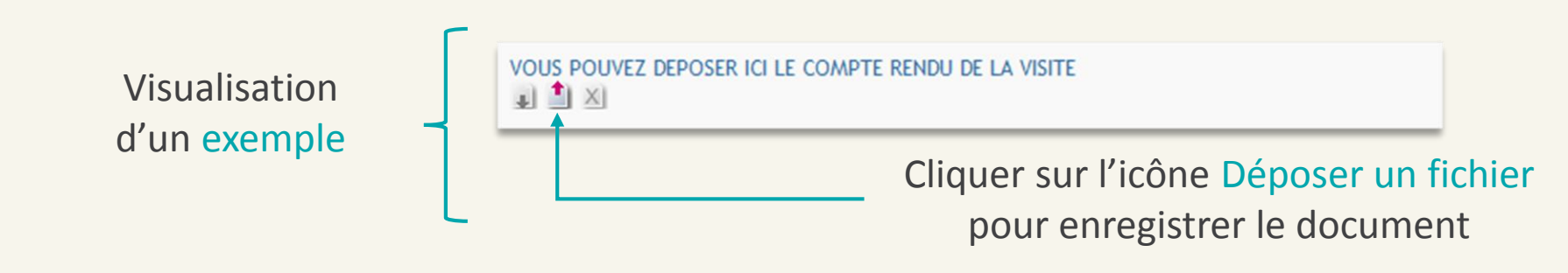

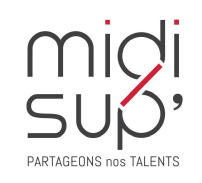

## Paramétrage Fiches à partir d'un modèle 1/2

Planifier une fiche de suivi à partir d'une fiche existante.

#### #1 Cliquer sur Fiches d'évaluation

|                                   |                                                                                                    |           |         |             |          |         |         |      |       |     | and the second second sec | 0       |      |           |
|-----------------------------------|----------------------------------------------------------------------------------------------------|-----------|---------|-------------|----------|---------|---------|------|-------|-----|----------------------------------------------------------------------------------------------------|---------|------|-----------|
| Accueil                           | Stages                                                                                                    | L.E.A.    | Pa      | ramétrag    | e L.E.A. |         |         |      |       |     |                                                                                                    |         |      |           |
| Calendrier                        | Fiches d'éva                                                                                                    | aluation  | Conten  | I LEA en Pl | DF       |         |         |      |       |     |                                                                                                    |         |      |           |
| 2018-2019<br>Formation du 24/09/2 | 2018-2019 1ère année<br>Formation du 24/09/2018 au 20/09/2019                                                     |           |         |             |          |         |         |      |       |     |                                                                                                    |         |      |           |
| Planifier une nouv                | Planifier une nouvelle fiche d'évaluation Planifier une nouvelle fiche d'évaluation à partir d'un modèle existant |           |         |             |          |         |         |      |       |     |                                                                                                    |         |      |           |
|                                   |                                                                                                    | Septembre | Octobre | Novembre    | Décembre | Janvier | Février | Mars | Avril | Mai | Juin                                                                                                    | Juillet | Août | Septembre |
| Alternant                         |                                                                                                    |           |         |             |          |         |         |      |       |     |                                                                                                    |         |      |           |
| fiche de liaison App              | prenti - Au                                                                                                    |           |         |             |          |         |         |      |       |     |                                                                                                    |         |      |           |
| fiche de liaison App              | prenti - Au                                                                                                    |           |         |             |          |         |         |      |       |     |                                                                                                    |         |      |           |

**#2** Cliquer sur Planifier une nouvelle fiche d'évaluation à partir d'un modèle existant

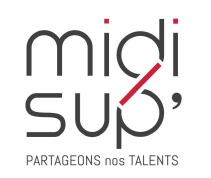

# Paramétrage Fiches à partir d'un modèle 2/3

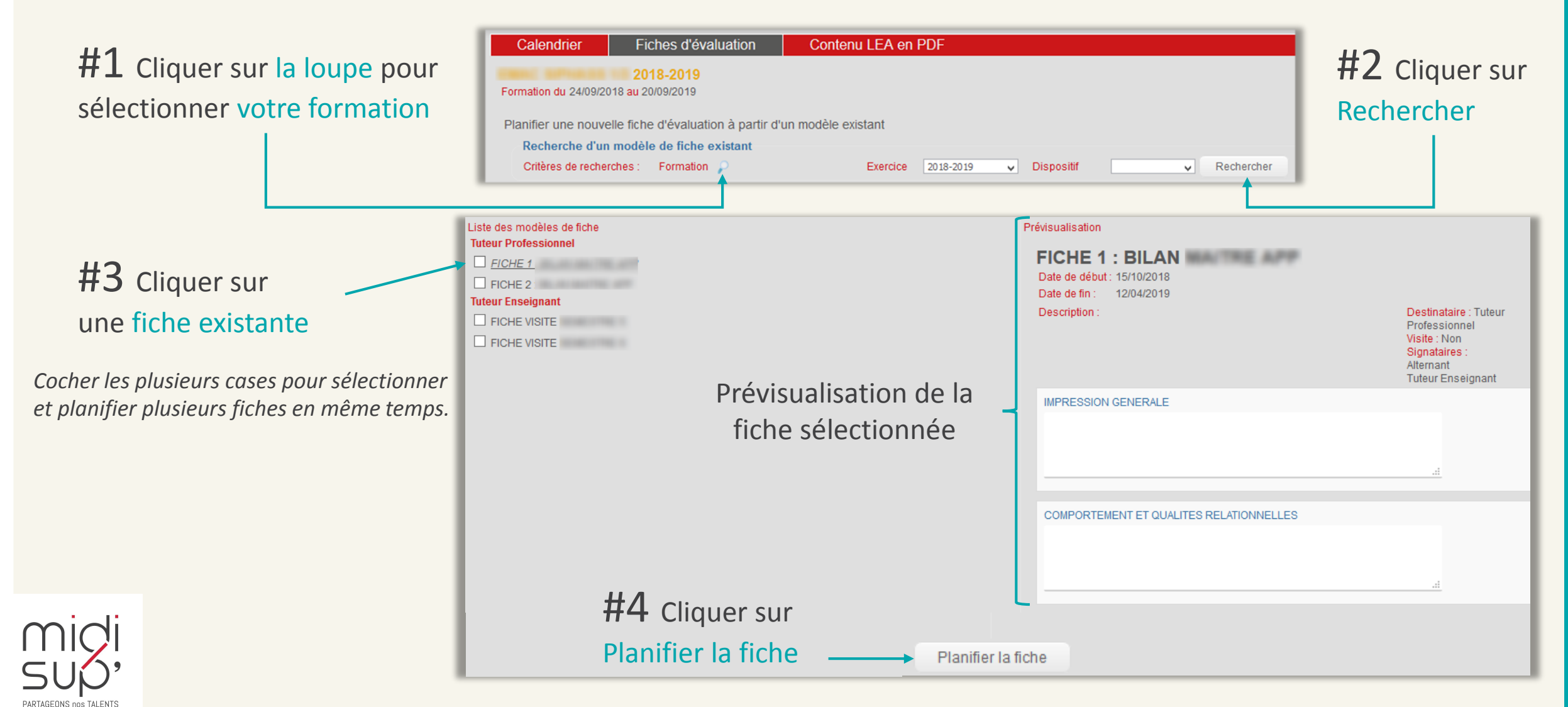

## Paramétrage Fiches à partir d'un modèle 3/3

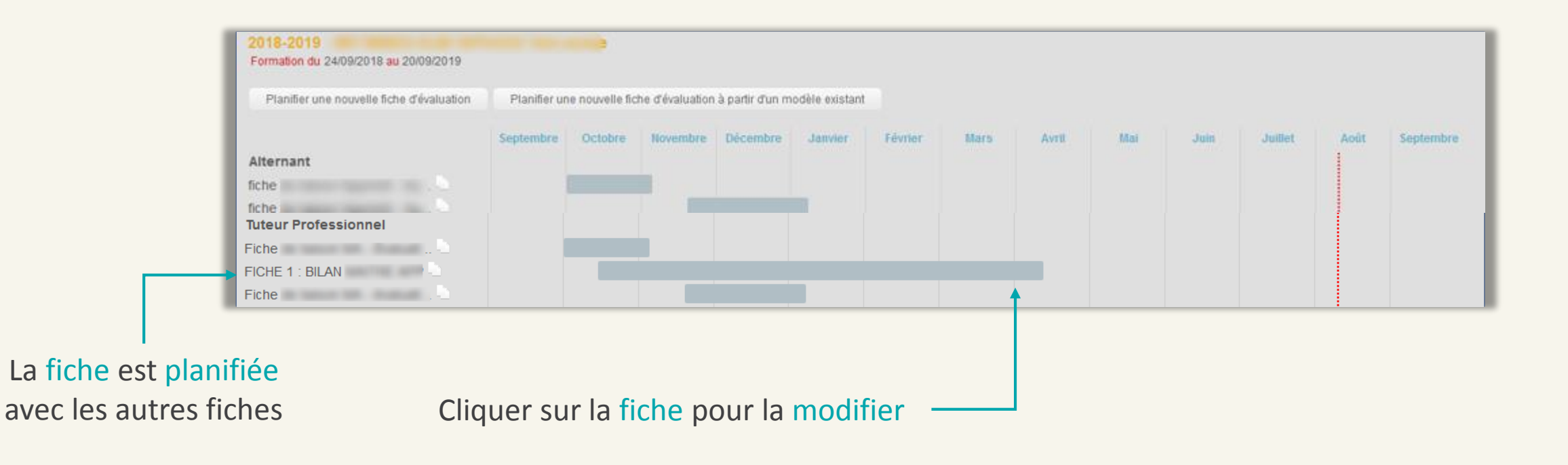

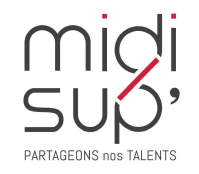

#### Contenu L.E.A. en PDF

Paramétrer le contenu du L.E.A. pour la création d'un fichier PDF visible par tous. Le document est composé de toutes les fiches de suivi et d'éventuels fichiers externes.

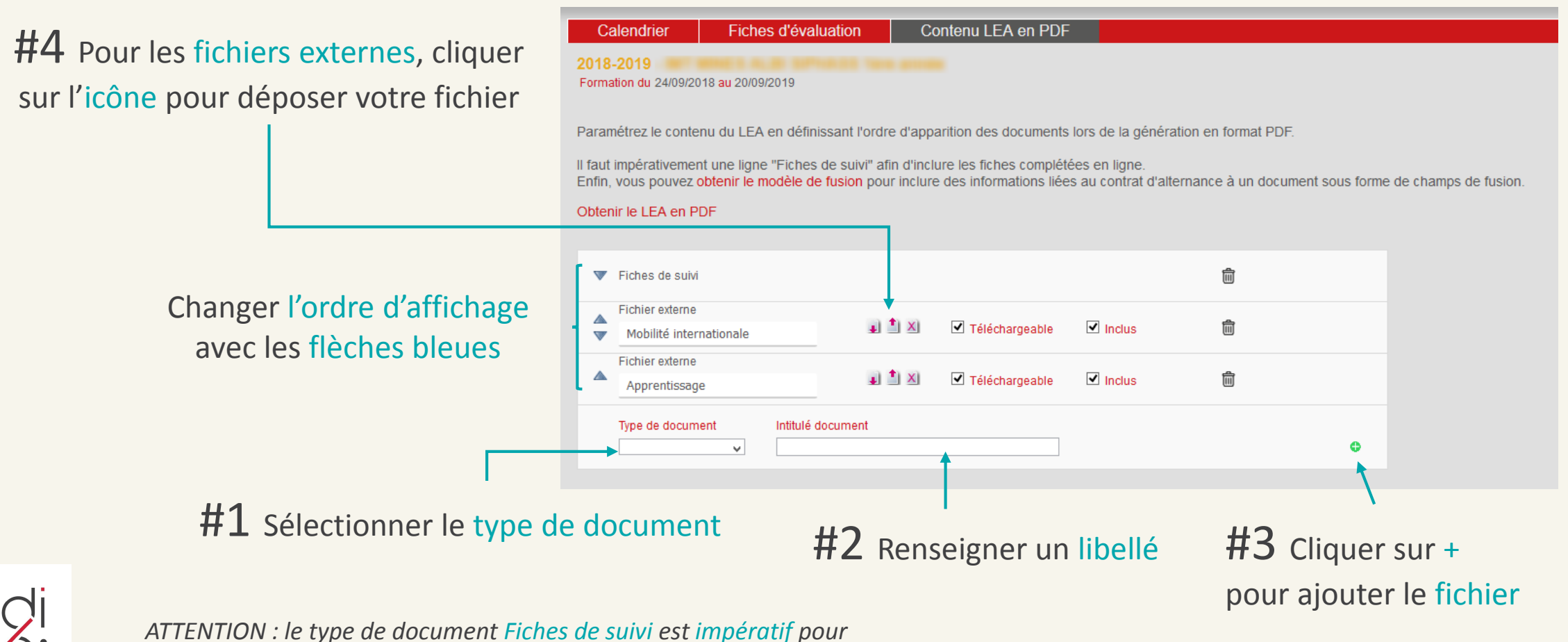

SUP'

pouvoir générer le PDF, l'ajout de Fichier externe est optionnel.

#### **Assistance L.E.A.**

pour toute question technique

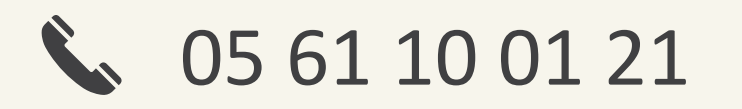

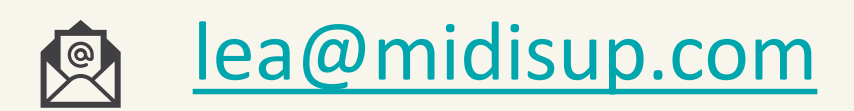

# **PARTAGEONS nos TALENTS**